# 2022年甘肃省住院医师规范化培训和助理全科医生培训招录报名操作流程

## 电脑端招录报名流程

一、在百度进入甘肃省医师协会官网;点击2022年甘肃省住院医师规范化培训和助理全科医生培训招生报名入口

|        |                                                                                                    | 肃省医师<br>U MEDICAL DOCTOR ASS | 协会<br>Sociation                                                                                                    | 务协调 自律 维权                                                                                     | 监督 管理    |  |
|--------|----------------------------------------------------------------------------------------------------|------------------------------|----------------------------------------------------------------------------------------------------|-----------------------------------------------------------------------------------------------|----------|--|
|        | 首页 协会简:                                                                                                    | 介 新闻中心 工作动态                  | 住院医师培训  考试培训                                                                                                    | 协会项目 学术年会                                                                                     | 自律维权     |  |
| - Ar   | 201                                                                                                    | 22年甘肃省住院B<br>培训              | 医师规范化培训和<br> 招生报名入口                                                                                                    | 助理全科医生                                                                                        |          |  |
|        | CHARGE DOCTOR<br>CHARGE DOCTOR<br>CH |                              | 通知公告 新闻以去   • 关于印发金编彩业场商書 年期治<br>北三階級(2022) 119 年時時、三年<br>新日心、報知報三主紙第四公訂 (※<br>• 数金電行車(用約) 局期的一封信 数金電行車(用約) 局期的一封信   • 数金電行車周期的最終大 (計画期前時本大) (目前期前期前時) 4   • 大手会名编码集一批元規列表明系统 • 关于会名编码集一批元規列表明系统 | 建工作方案(2022-2025年)的通机<br>中国、日本学工士会委集。由工士会委委会<br>学派入学展型公式加工中的运程工作的表示)(<br>2年9085字法运程版》公开任<br>通知 | CACESES  |  |
| 、 登录系统 | <sup>樂完會</sup><br>主册账号                                                                                                    | MOREan 工作动态                  | MOTESS                                                                                                    | 综合信息                                                                                          | MORES 8. |  |
|        |                                                                                                    |                              | │ │ │ S S P<br>│                                                                                                    |                                                                                               |          |  |
|        |                                                                                                    | 请输入用产名<br>请输入底码<br>请输入验证码    | .757                                                                                                    | 1<br>1<br>1<br>1                                                                              |          |  |
|        |                                                                                                    | 初始登录密码为手机号码后,                | 登录<br>次的 <sup>99</sup>                                                                                                    | 77大注册                                                                                         |          |  |
|        |                                                                                                    |                              |                                                                                                    |                                                                                               |          |  |

输入手机号和验证码进行注册

|        |               | 0 |
|--------|---------------|---|
| 4%医师规范 |               |   |
| 24     | 2             |   |
| 请输入验证码 | 获取验证码         |   |
| 注:     | 舟<br>已有账号?去登录 |   |
|        |               |   |
|        |               |   |

三、 注册成功后,登录系统,用户名是注册的手机号码,密码默认手机后六 位

|         | I I S S P<br>朗辰科技    |
|---------|----------------------|
| 院住院医师规范 | 化培训和助理全科医生培训报名<br>2台 |
| 请输入用户名  | ±<br>∂               |
| 请输入验证码  | <b>3255</b><br>录     |
|         | 没有账号?去注册             |

四、 登录系统后,点击信息维护-招录考核信息维护,填写招录信息(基本 信息、工作经历、临床培训(实习经历)、教育经历、附件上传、资格证书、 证书附件)

| 招录考核信息维护      | 基本信息     | 工作经历  | 临床培训(实习经历) | 教育经历 | 附件上传 | 资格证书 | 证书附件 |
|---------------|----------|-------|------------|------|------|------|------|
| 结业考核信息维护      | 个人信息     |       |            |      |      |      |      |
| ·些、 网上报名 🌱 🌱  | *姓名:     | 请编入姓利 | 6          |      |      |      |      |
| +些、审核进度查询 ~ ~ | * 41-20  | 2     |            |      |      |      |      |
|               | 1205.    |       |            |      |      |      |      |
|               | * 民族:    | 请选择民族 | ξ.         |      |      |      |      |
|               | * 政治面貌:  | 请选择政治 | 台面貌        |      |      |      |      |
|               | * 出生日期:  | 自请选择  | 出生日期       |      |      |      |      |
|               | 年龄:      |       |            |      |      |      |      |
|               | * 婚姻状况:  | 请选择图  | 四伏況        |      |      |      |      |
|               | * 国籍及地区: | 请选择国际 | 官及地区       |      |      |      |      |
|               | *证件类型:   | 请选择证例 | +头型        |      |      |      |      |
|               | * 证件号码:  | 请输入证例 | 中号码        |      |      |      |      |
|               | * 籍贯:    | 请选择籍的 | 80<br>20   |      |      |      |      |
|               |          |       |            |      |      |      |      |
|               | * 户口所在地: | 请选择户口 | 口所在地       |      |      |      |      |

#### 填写完成后保存

| 招录考核信息维护                                     | 基本信息            | C作经历     | 临床培训(实习经历) | 教育经历 | 附件上传 | 资格证书 | 证书附件 |
|----------------------------------------------|-----------------|----------|------------|------|------|------|------|
| 结业考核信息维护                                     | * 是否在西宁市        | 有住宿:     | 有          |      |      |      |      |
| · 网上报名 · · · · · · · · · · · · · · · · · · · | 通信信息            |          |            |      |      |      |      |
| , 审核进度查询 ✓                                   | * 手机号码:         |          |            |      |      |      |      |
|                                              | * dd금돂:         | 14       |            |      |      |      |      |
|                                              | * 电子邮箱:         | 14       | ``@qq.com  |      |      |      |      |
|                                              | * 与备用联系人关<br>系: | 朋友       |            |      |      |      |      |
|                                              | *备用联系电话:        | 13800000 |            |      |      |      |      |
|                                              | * 通信地址邮编:       |          |            |      |      |      |      |
|                                              | * 家庭地址:         | -        |            |      |      |      |      |
|                                              |                 |          |            | Det- |      |      |      |

#### 五、 招录信息填写完成后,点击网上报名-招录考核报名

| -m. @@@@P     | ■ 甘肃曾报名平台 |                                                    |             |    |      |   |   | 6 0 + 4                                       |
|---------------|-----------|----------------------------------------------------|-------------|----|------|---|---|-----------------------------------------------|
| -4. 网上报名 ^    |           | 20 〕助<br>理全。                                       | 西医助理全科      | 西医 |      | 0 | 0 | 2021-07-05 00:00:00 - 2021-07<br>-30 23:59:59 |
| 招录考试服名        |           | 20                                                 | 中医类和中西医结合类  | 中医 |      | 0 | 0 | 2021-07-05 00:00:00 - 2021-08                 |
| 结业考核报名        |           | 20                                                 |             |    |      |   |   | -30 23:33:37                                  |
| ·些、审核进度查询 · · |           |                                                    | 中医助理全科      | 中医 |      | 0 | 0 | -30 23:59:59                                  |
|               |           | 1. "化培<br>训练 ,录版<br>名                              | 西医助理全科      | 西医 |      | 0 | 0 | 2021-08-26 00:00:00 - 2021-09<br>-01 23:59:59 |
|               |           | ti<br>Jiffar · · · · · · · · · · · · · · · · · · · | 临床医学类、口腔医学类 | 西田 |      | 0 | 0 | 2021-08-26 00:00:00 - 2021-09<br>-01 23:59:59 |
|               |           | H                                                  | 公共卫生医师规范化培训 | 西医 |      | 0 | 0 | 2021-08-26 00:00:00 - 2021-09<br>-01 23:59:59 |
|               |           | 1<br>1<br>1<br>2                                   | 中医美和中西医结合美  | 中医 |      | 0 | 0 | 2021-08-26 00:00:00 - 2021-09<br>-01 23:59:59 |
|               |           | t' (chà<br>Mitaco, ", valati<br>Si                 | 中医助理全科      | 中医 |      | 0 | 0 | 2021-08-26 00:00:00 - 2021-09<br>-01 23:59:59 |
|               | 立即服名      | 2022:<br>理全科丛士+++>                                 | 临床苦学类、口腔苦学类 | 西西 | 立即报名 | 0 | 0 | 2022-06-27 09:43:41 - 2022-07<br>-10 00:00:00 |
|               |           | 2027<br>理全科医生治家地名                                  | 西医助理全科      | 西医 |      | 0 | 0 | 2022-06-27 09:43:41 - 2022-07<br>-10 00:00:00 |
|               |           | 202 <sup>-</sup><br>增全科医生招录报名                      | 中医美和中西医结合美  | 中医 |      | 0 | 0 | 2022-06-27 10:38:52 - 2022-07<br>-10 00:00:00 |
|               |           | 2022年<br>理全科医生招录报名                                 | 中医助理全科      | 中医 |      | 0 | 0 | 2022-06-27 10:38:52 - 2022-07<br>-10 00:00:00 |

#### 六、

### 选择自己对应的招录计划,点击立即报名

| *25. 信息编译 | = 1 | 甘肃首报名平台 |                                        |             |    |      |   |   | 6 0 + 2                                       |
|-----------|-----|---------|----------------------------------------|-------------|----|------|---|---|-----------------------------------------------|
| -2. 网上报名  | ^   |         | E E                                    | 西医助理全科      | 西医 |      | 0 | 0 | 2021-07-05 00:00:00 - 2021-07<br>-30 23:59:59 |
| 招景考核服名    |     |         | 11111111111111111111111111111111111111 | 中医美和中西医结合美  | 中医 |      | 0 | 0 | 2021-07-05 00:00:00 - 2021-08<br>-30 23:59:59 |
| ·些、审核进度查询 |     |         | 12                                     | 中医助理全科      | 中医 |      | 0 | 0 | 2021-07-05 00:00:00 - 2021-07<br>-30 23:59:59 |
|           |     |         | ₩F.<br>K                               | 西医助理全科      | 西田 |      | 0 | 0 | 2021-08-26 00:00:00 - 2021-09<br>-01 23:59:59 |
|           |     |         | ())))))))))))))))))))))))))))))))))))  | 临床医学类、口腔医学类 | 西医 |      | 0 | 0 | 2021-08-26 00:00:00 - 2021-09<br>-01 23:59:59 |
|           |     |         | ジ(用)                                   | 公共卫生医师规范化培训 | 西医 |      | 0 | 0 | 2021-08-26 00:00:00 - 2021-09<br>-01 23:59:59 |
|           |     |         | ijiku da                               | 中医美和中西医结合美  | ΦŒ |      | 0 | 0 | 2021-08-26 00:00:00 - 2021-09<br>-01 23:59:59 |
|           |     |         | NIX.                                   | 中医助理全科      | 中國 |      | 0 | 0 | 2021-08-26 00:00:00 - 2021-09<br>-01 23:59:59 |
|           |     | 立即服名    | 2022年住所 动动                             | 临床医学类、口腔医学类 | 西田 | 立即报名 | 0 | 0 | 2022-06-27 09:43:41 - 2022-07<br>-10 00:00:00 |
|           |     |         | 202                                    | 西医助理全科      | 西医 |      | 0 | 0 | 2022-06-27 09:43:41 - 2022-07<br>-10 00:00:00 |
|           |     |         | 20 ****                                | 中医美和中西医结合美  | 中医 |      | 0 | 0 | 2022-06-27 10:38:52 - 2022-07<br>-10 00:00:00 |
|           |     |         | 2022年(                                 | 中医助理全科      | 中医 |      | 0 | 0 | 2022-06-27 10:38:52 - 2022-07<br>-10 00:00:00 |

选择培训基地和专业

| -12. (1880) × | II 目常音报名平台                                              |   |    | 6 🛛 🕂 🖇                                       |
|---------------|---------------------------------------------------------|---|----|-----------------------------------------------|
| ·亚 网上报名 ^     | 2021年4日期回時回回先均率90回始 四國政策達全科 西國                          | 0 | 0  | 2021-07-05 00:00:00 - 2021-07<br>-30 23:59:59 |
| 招录考核报名        | 2021年往频医网规范化增加的                                         |   |    | 2021-07-05 00:00:00 - 2021-08                 |
| 统业考核报名        | 遷全制憲生協業時<br>清填写培训基地和专业填报                                | × |    | -30 23:59:59                                  |
| ·止 审核进度查询 ·   | 2021年4月期時時間に<br>現金料度生成時間                                | 0 | 0  | 2021-07-05 00:00:00 - 2021-07<br>-30 23:59:59 |
|               | 发生口或2人间的<br>甘素做2021年在房屋网                                |   |    | 2021-08-26 00:00:00 - 2021-09                 |
|               | 2008.周始生生和建立为D00+<br>名 *是百服从潮州 ())                      | 0 | O. | -01 23:59:59                                  |
|               | 甘素量2021年住所居用 培训服務地一                                     |   |    | 2021-08-26 00:00:00 - 2021-09                 |
|               | 2月11日1日1日1日1日1日1日1日1日1日1日1日1日1日1日1日1日1日1                | 0 |    | -01 23:59:59                                  |
|               | * 始切磁地名称 读出年前小磁地名称 读出年前小磁地名称 、                          |   |    |                                               |
|               | い時の時達全和医生時代 + 地球中立一   他の中国が中立.<br>名                     | 0 | 0  | -01 23:59:59                                  |
|               | 甘肃曲2021年4级院院院                                           |   |    | 2021+08-26 00:00:00 - 2021-09                 |
|               |                                                         | 2 |    | -01 23:59:59                                  |
|               | 1288630219/028889823108<br>19803028918231091945288<br>8 | 0 | 0  | 2021-08-26 00:00:00 - 2021-09<br>-01 23:59:59 |

七、 报名完成后,点击审核进度查询,查看详情查看审核结果

| ▲ 信息维护 ~                                       | ≡ 青海省人民医院                                          |          |                        |                |                  |              |        | 6 © + ×                                       |
|------------------------------------------------|----------------------------------------------------|----------|------------------------|----------------|------------------|--------------|--------|-----------------------------------------------|
| +些、 网上报名 · · · · · · · · · · · · · · · · · · · | 已报名                                                |          |                        |                |                  |              |        |                                               |
| +些、审核进度查询 へ                                    | 操作                                                 | 网上报名     | 报名类别                   | 考核类型           | 中医/西医            | 报名费用         | 考务费用   | 报名起止时间                                        |
| 审核进度直询                                         | 查看详情                                               | 2021     | 临床医学类、口腔医学类 、<br>预防医学类 | 招景             | 西医               | 0            | 0      | 2021-06-01 00:00:00 - 202<br>1-06-30 00:00:00 |
|                                                |                                                    |          |                        |                |                  |              |        |                                               |
| +23、 信息维护                                      | > ■ 青海省                                            | 人民医院     |                        |                |                  |              |        | £ ⊗ +                                         |
| 🚓 网上报名                                         | → 当前报名:                                            |          |                        |                |                  |              |        | 返回市核列表                                        |
| +监、 审核进度查询                                     | ^                                                  | O 报名开始 〉 | 〇 个人信息确<br>认           | > O 报名信息确<br>认 | > 0 网上审          | 核 〉 〇 报      | 名表下载 🔷 | ○ 准考证下载                                       |
|                                                | 基本报行<br>学员姓名<br>证件号码<br>电话:<br>年龄<br>性别: 男<br>报名时间 | S信息。     |                        |                | 审核信息<br>审核状态: \$ | R上审核 - 待羅地审核 |        |                                               |

# 手机端招录报名流程

一、进入微信关注'甘肃省医师协会',点击住培之窗-住培招生报名,登录系统后,点击去注册

| 甘肃省医师     | 协会                                                                    |                 | 쭈                | - [ | × c<br>L |
|-----------|-----------------------------------------------------------------------|-----------------|------------------|-----|----------|
| 亲         | 新医师法今日起                                                               | 施行,这些内容要知道      |                  |     |          |
|           | 《中华人民共和                                                               | 国医师法》全文         | 中华人民共和国<br>区 师 法 |     |          |
| <u>}:</u> | 【逐条对照】新<br>法》对比变动                                                     | 版《医师法》和《执业医师    | Ţ                |     |          |
|           |                                                                       |                 |                  |     |          |
|           |                                                                       |                 | ti⊐/≐            |     |          |
| ±         | 以田山(山))<br>(山)<br>(山)<br>(山)<br>(山)<br>(山)<br>(山)<br>(山)<br>(山)<br>(山 | 住院医师培训          |                  |     |          |
| je<br>je  | 洋情                                                                    | 住培办公室<br>住培招生报名 | >                |     |          |
| ☰ 关于协会    |                                                                       | ≡ 住培之窗          | 会员系统             |     |          |

|      | 快速登录    | 去注册     |
|------|---------|---------|
| *手机号 |         | 輸入手机号   |
| *密码  |         | 请输入密码   |
| *验证码 | 请输入验证码  | 6894    |
|      | 初始登录密码为 | 戶机号码后六位 |
|      | 登录      |         |
|      |         |         |
|      |         |         |
|      |         |         |
|      |         |         |
|      |         |         |
|      |         |         |
|      |         |         |
|      |         |         |
|      |         |         |

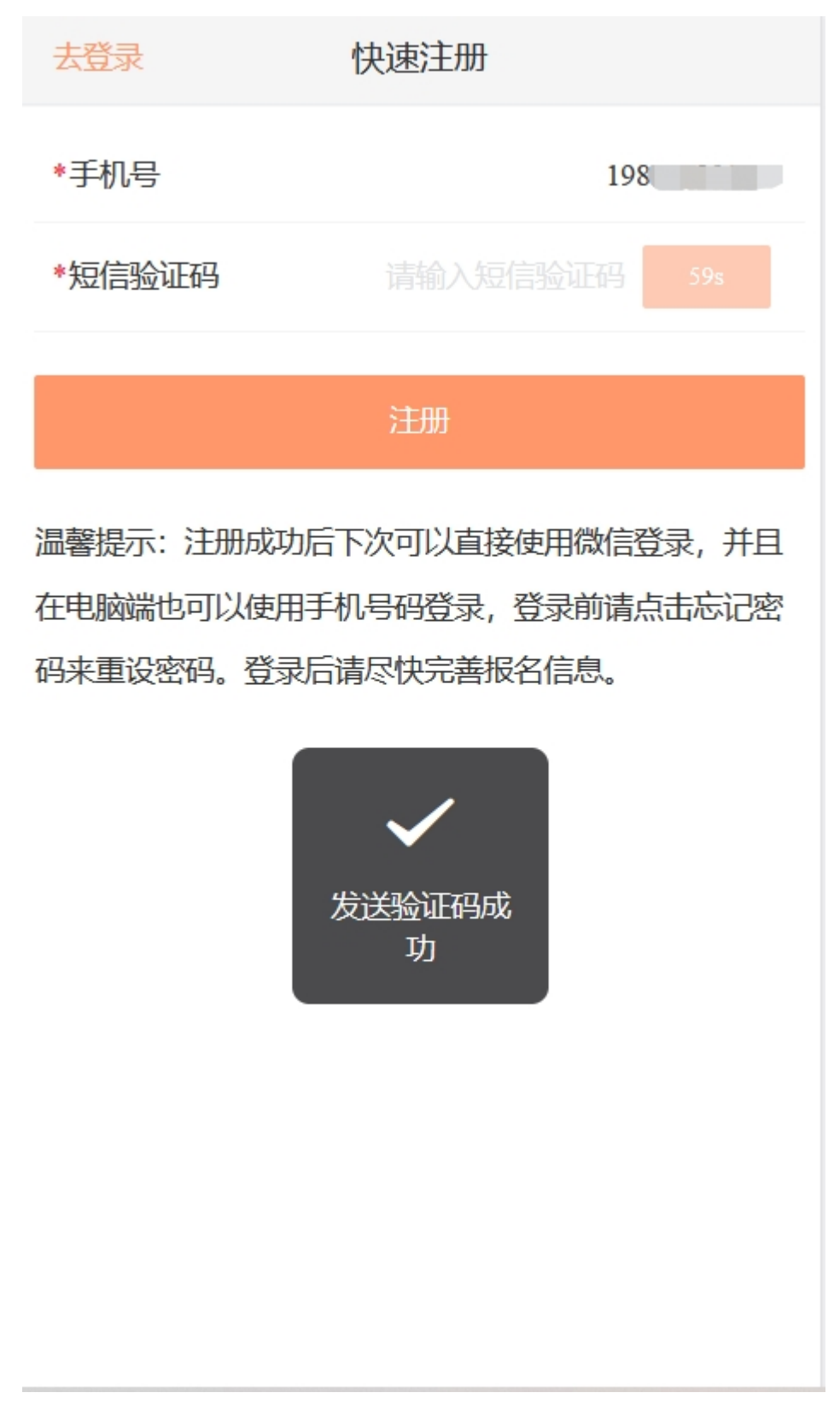

三、登录系统,用户名为注册时的手机号,密码默认手机号后六位

|          | 快速登录        | 去注册     |
|----------|-------------|---------|
| *手机号     |             | 1.      |
| *密码      |             | •••••   |
| *验证码     | 6894        | 6894    |
|          | 初始登录密码为     | 手机号码后六位 |
|          | 登录          |         |
|          |             |         |
|          |             |         |
|          |             |         |
|          |             |         |
|          |             |         |
|          |             |         |
|          |             |         |
| 四、登录系统后, | 点击招录考核信息维护, | 填写招录信息  |

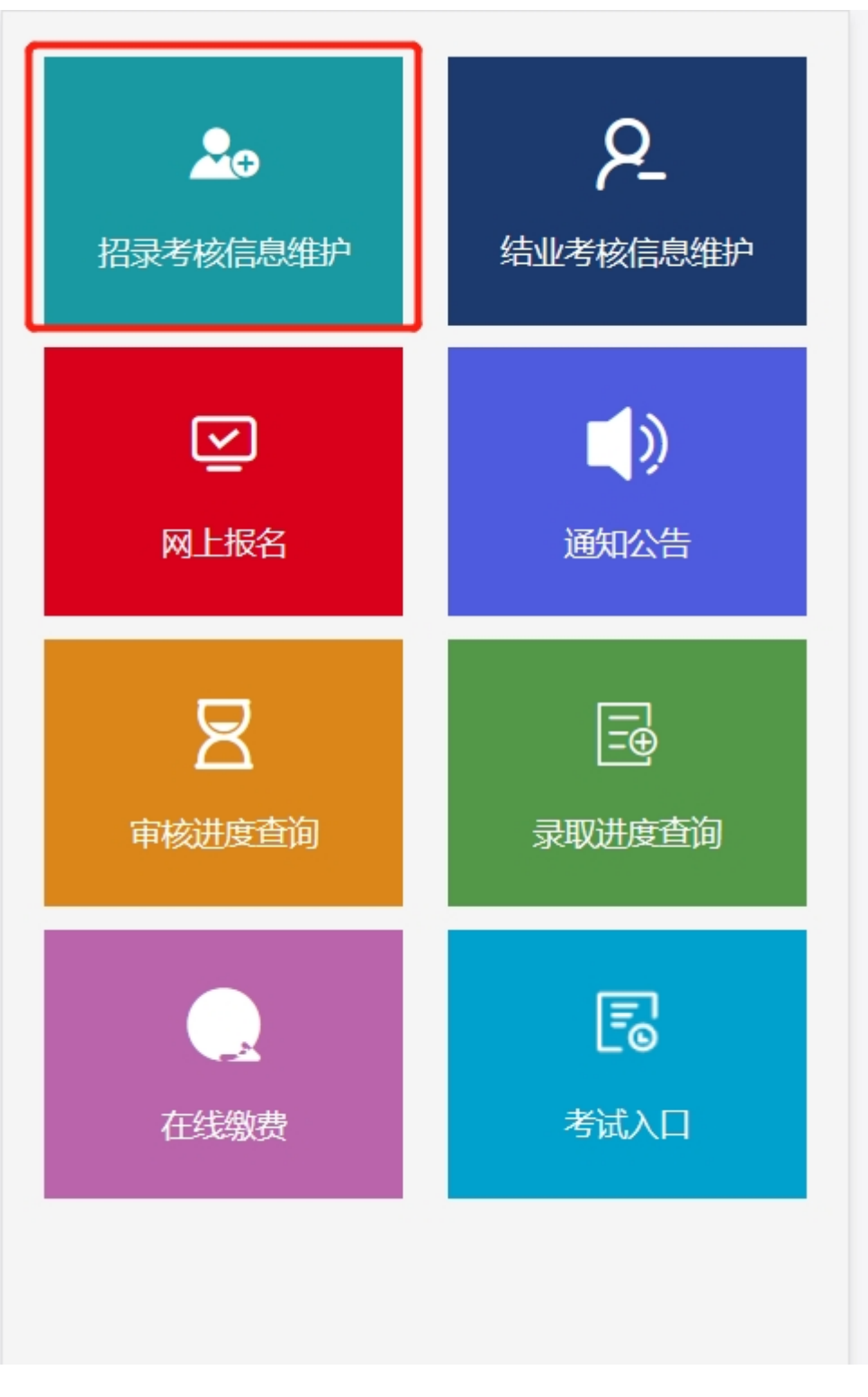

五、所有招录考核信息填写完成后,点击网上报名

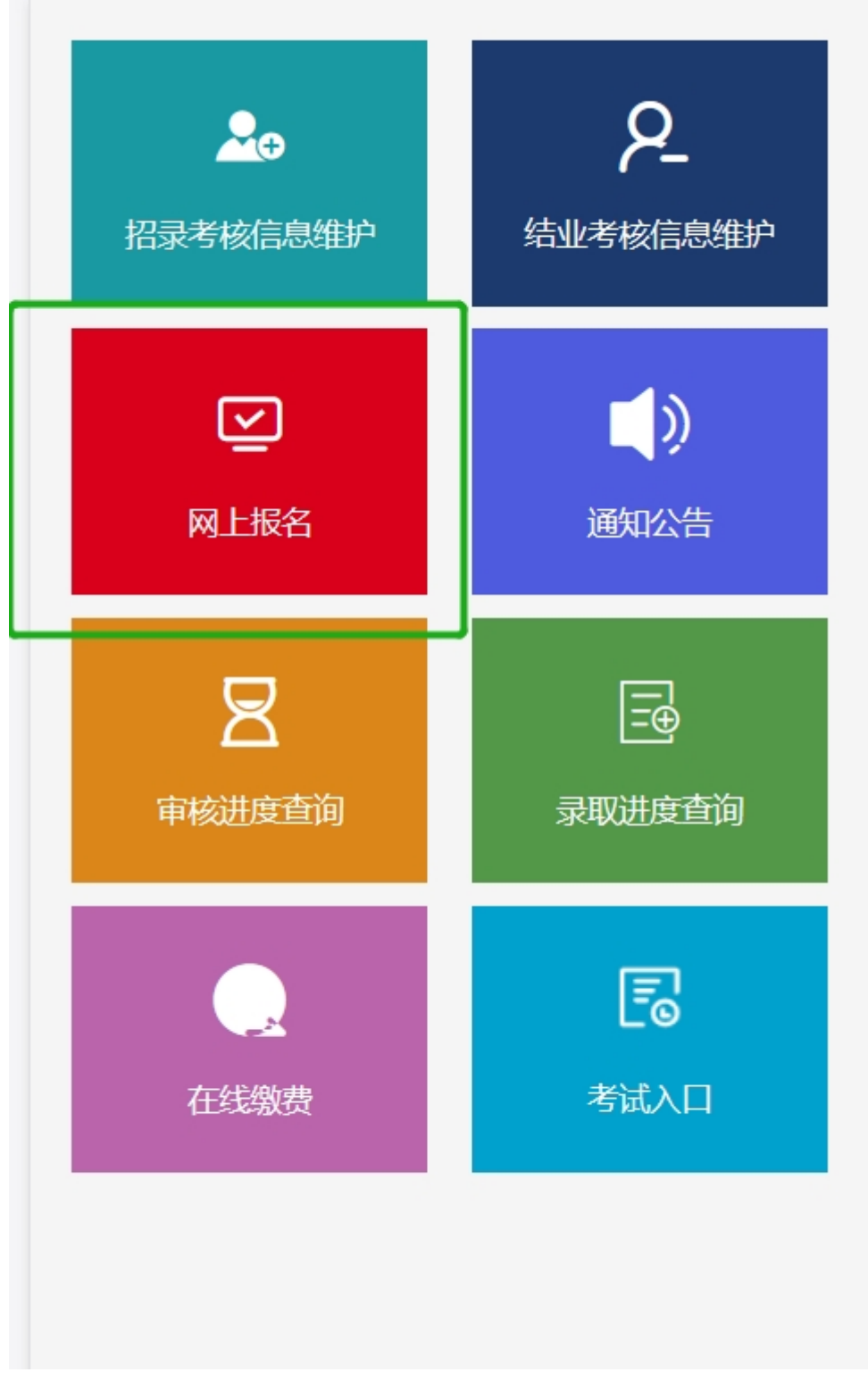

选择对应的招录计划

| <                |        | 网上报名   |                                                                                                    |   |
|------------------|--------|--------|----------------------------------------------------------------------------------------------------|---|
| 招致               | 灵考核报名  |        | 结业考核报名                                                                                                    |   |
| Æ                | 临床医学类、 | 口腔医学类、 | - 700 - 700 | > |
| <b>)</b><br>立即报名 | 2021ī  | 口腔医学类。 | 预防医学类                                                                                                    | > |
|                  |        |        |                                                                                                    |   |
|                  |        |        |                                                                                                    |   |
|                  |        |        |                                                                                                    |   |
|                  |        |        |                                                                                                    |   |
|                  |        |        |                                                                                                    |   |
|                  |        |        |                                                                                                    |   |
| 点击页面             | 最下方的   | ]立即报夕  |                                                                                                    |   |

| <       | 报名详情                |  |  |
|---------|---------------------|--|--|
| 当前报名名称: | 2021                |  |  |
| 当前报名类别: | 临床医学类、口腔医学类 、预防医学类  |  |  |
| 当前报名状态: | 进行中                 |  |  |
| 报名开始时间: | 2021-06-01 00:00:00 |  |  |
| 报名结束时间: | 2021-06-30 00:00:00 |  |  |
| 是否报名缴费: | 否                   |  |  |
|         |                     |  |  |
|         |                     |  |  |
|         |                     |  |  |
|         |                     |  |  |
|         |                     |  |  |
|         |                     |  |  |
|         |                     |  |  |
|         |                     |  |  |
|         | 立即报名                |  |  |

选择基地和专业,点击立即报名

| <                 |  |  |  |  |
|-------------------|--|--|--|--|
| 培训基地一             |  |  |  |  |
| *培训基地名称: 一一一个人 早座 |  |  |  |  |
| *培训专业—:           |  |  |  |  |
| 是否服从调剂            |  |  |  |  |
| *是否服从调剂           |  |  |  |  |
| 立即报名              |  |  |  |  |
|                   |  |  |  |  |

报名成功,返回首页,点击审核进度查询,查看审核进度

| < 报考培训基地和专业填报<br>培训其地— |
|------------------------|
| *培训基地名称:               |
| *培训专业—: 皮肤科            |
| 是否服从调剂                 |
| 近日版八明刊                 |
| 立即报名                   |

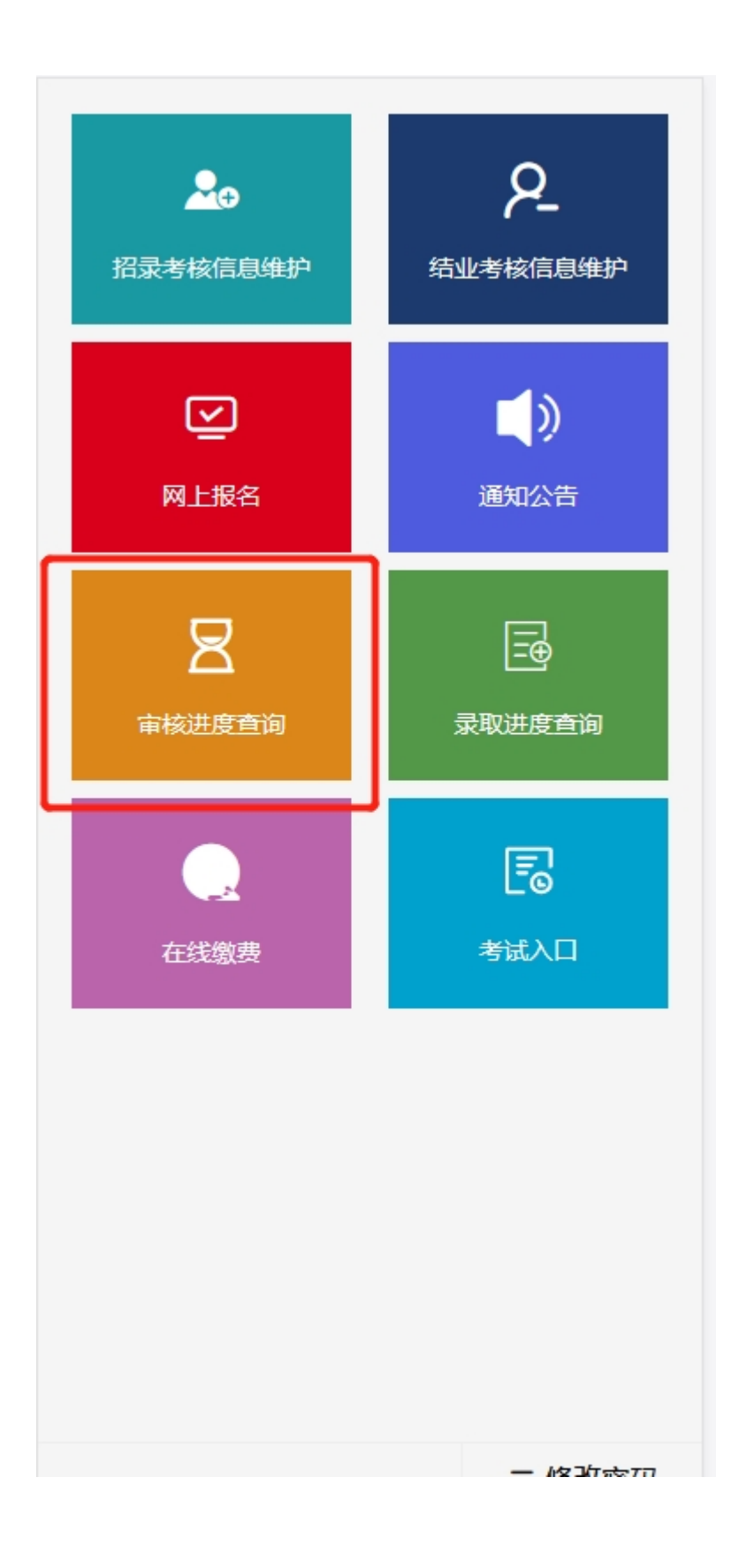

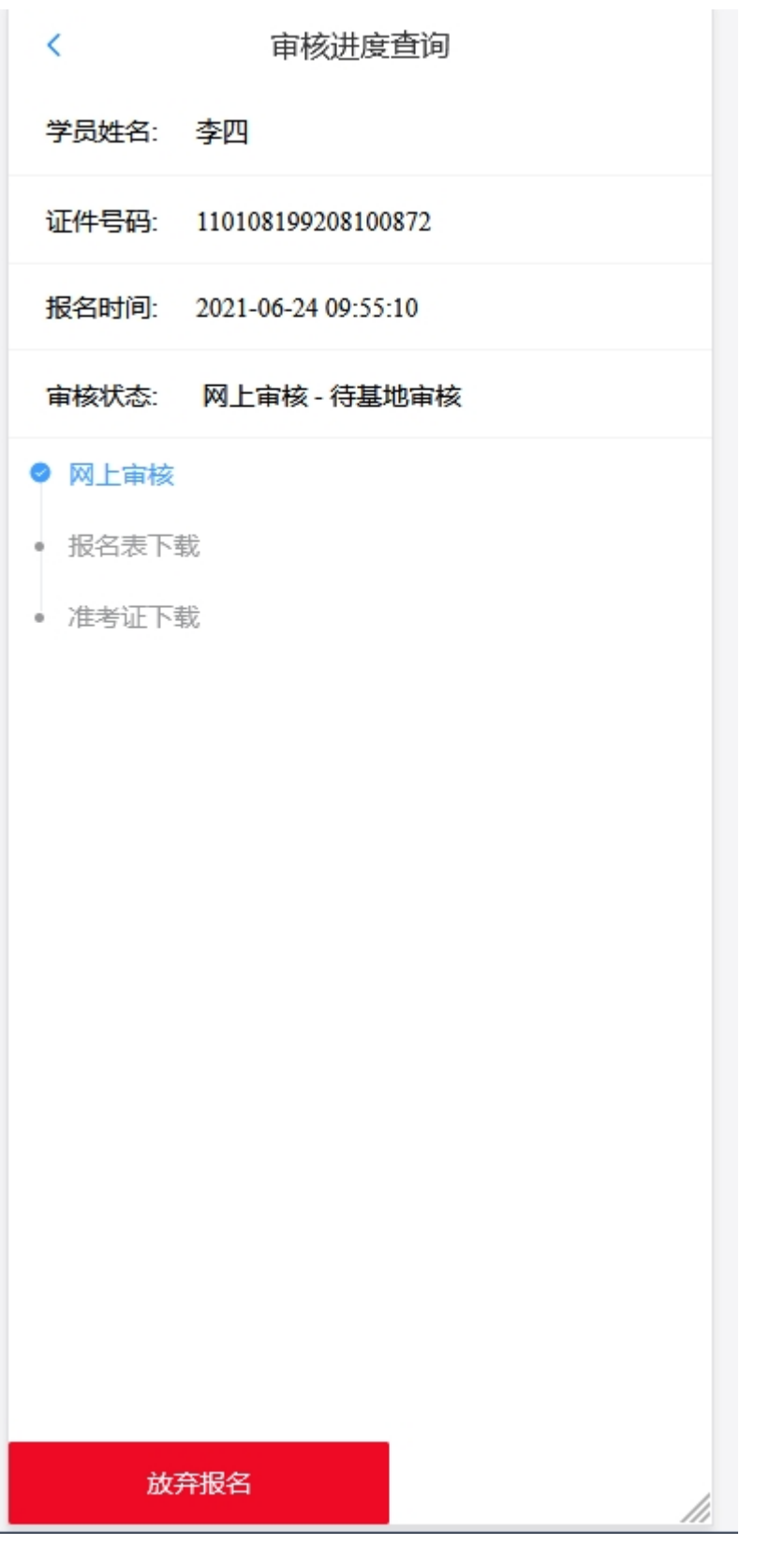

报名技术支持联系电话: 13359430644